# **ESET Tech Center**

Kennisbank > Legacy > Clients not activated alert after upgrading to ESET Endpoint Security or ESET Endpoint Antivirus 8.x

# Clients not activated alert after upgrading to ESET Endpoint Security or ESET Endpoint Antivirus 8.x

Steef | ESET Nederland - 2021-05-19 - Reacties (0) - Legacy

## Issue

- ESET PROTECT (8.x) fails to activate the version 8 Endpoint products after an upgrade from version 5, 6, or 7 to version 8 ESET business products
- ESET PROTECT (8.x) displays alerts for Endpoints with licenses expiring soon but you have valid licenses for these Endpoints

### Details

You can create a new dynamic group template for clients that failed to activate after your upgrade. After that, run a task to re-enter your valid license information.

### Solution

#### Create a dynamic group template

- 1. <u>Open the ESET PROTECT Web Console</u> in your web browser and log in.
- Click More → Dynamic Group Templates, click Not activated security product template, and in the pop-up window, click Edit.

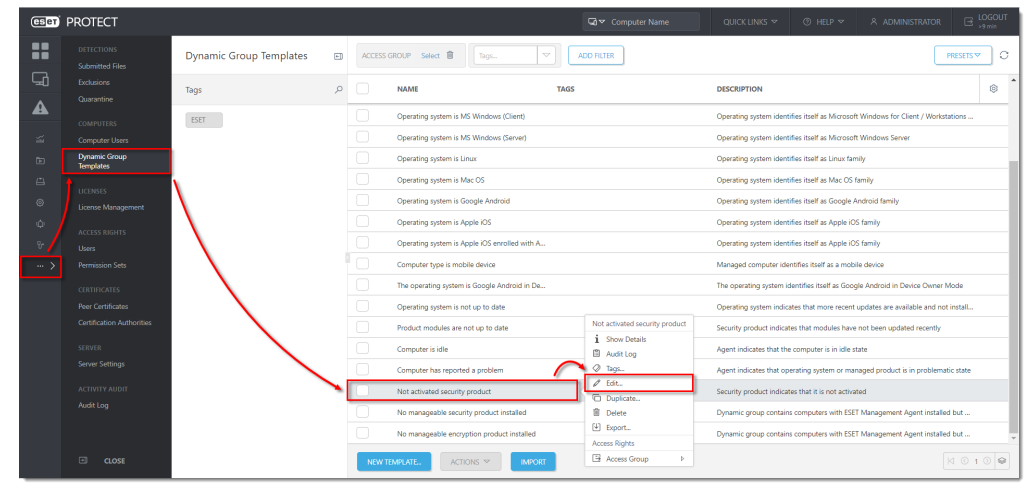

3. Click **Expression** → **Add Rule**.

| Edit Dynamic Group Templat | e<br>d security product |                                     |           |           |            |             |   |
|----------------------------|-------------------------|-------------------------------------|-----------|-----------|------------|-------------|---|
| Basic<br>Expression        | OPERATION               | OR (At least one condition has to b | be true)  | ~         |            |             |   |
| Summary                    | Add Rule                | Functionality/Protection problems   | . Problem | = (equal) | Product no | t activated | Û |
|                            |                         |                                     |           |           |            |             |   |
|                            |                         |                                     |           |           |            |             |   |
|                            |                         |                                     |           |           |            |             |   |
|                            |                         |                                     |           |           |            |             |   |
|                            | ВАСК                    | CONTINUE                            | SAVE AS   | WCEL      |            |             |   |

4. Expand **Functionality/Protection problems**, select **Problem**, and then click **OK**. Your new rule will be shown in the operations list.

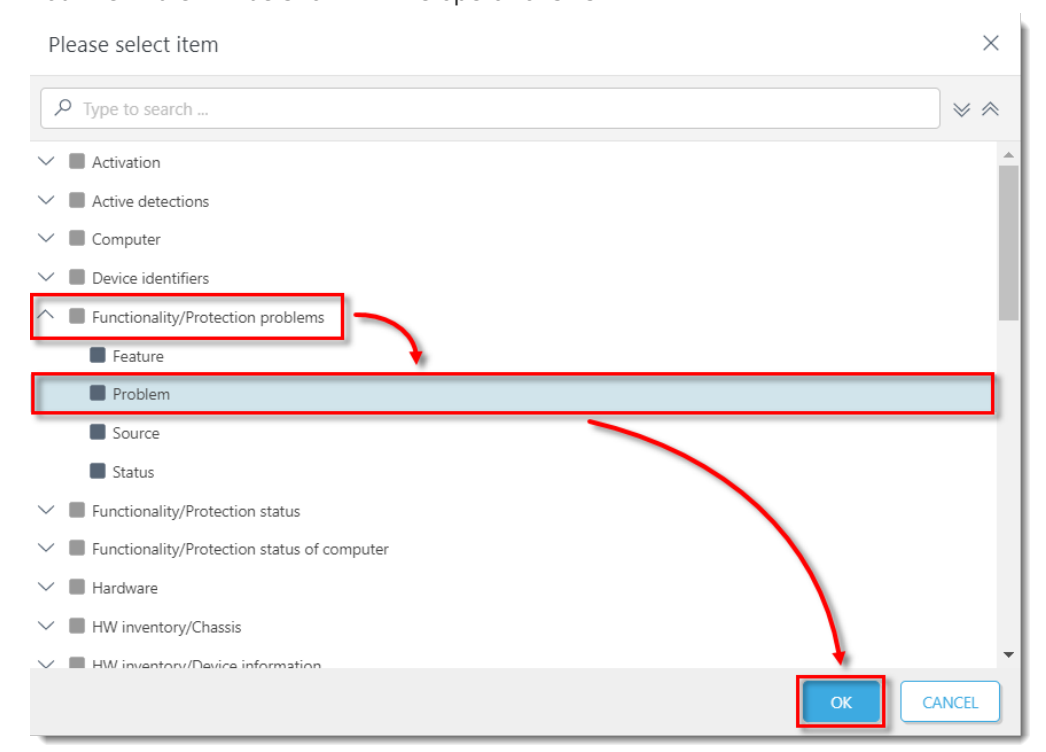

- 5. Repeat Step 4 until you have four identical rules (A computer restart is required for applying device control settings is set by default). Click each of the problem values and change them to the following four settings, respectively:
  - Product is not activated
  - License expired
  - Protection of your device ends shortly
  - $\circ\,$  Your license will expire soon

| asic                  | OPERATION | OR (At least one condition has to be true)  | ~                                        |                                                                         |   |
|-----------------------|-----------|---------------------------------------------|------------------------------------------|-------------------------------------------------------------------------|---|
| Expression<br>Summary |           | Functionality/Protection problems . Problem |                                          | Product not activated                                                   | 8 |
|                       | OR        | Functionality/Protection problems . Problem | is one of                                | Add<br>License expired                                                  | Ê |
|                       | OR        | Functionality/Protection problems . Problem |                                          | Add  Protection of your device ends shortly                             | Û |
|                       | OR        | Functionality/Protection problems - Problem | is one of                                | A computer restart is required for applying     device control settings | 8 |
|                       | Add Rule  |                                             | Webcam protectio<br>Web control is nor   | n not functional                                                        |   |
|                       |           |                                             | Web control is pau<br>Web control not fu | ised<br>illy functional                                                 |   |
|                       |           |                                             | Windows Security                         | Center indicates that the feature is in snooze state                    |   |

6. Change the operator in all conditions to **= (equal)**.

| pression | OPERATION | OR (At least one condition has to be true)  | *             |                                        |   |
|----------|-----------|---------------------------------------------|---------------|----------------------------------------|---|
| Summary  |           | Functionality/Protection problems . Problem | = (equal)     | Product not activated                  | t |
|          | OR        | Functionality/Protection problems . Problem | = (equal)     | License expired                        | 1 |
|          | OR        | Functionality/Protection problems . Problem | = (equal)     | Protection of your device ends shortly | t |
|          |           | Functionality/Protection problems . Problem | is one of     | Vour license will expire soon          | ŝ |
|          | OR        |                                             | = (equal)     | Add                                    |   |
|          |           |                                             | ≠ (not equal) |                                        |   |
|          | Add Rule  |                                             | is not one of |                                        |   |
|          |           |                                             | Is not one of |                                        |   |
|          |           |                                             |               |                                        |   |
|          |           |                                             |               |                                        |   |
|          |           |                                             |               |                                        |   |
|          |           |                                             |               |                                        |   |
|          |           |                                             |               |                                        |   |
|          |           |                                             |               |                                        |   |
|          |           |                                             |               |                                        |   |

7. Click **Finish** to create the Dynamic group.

| Dynamic Group Templates > Not ac | tivated security product |                                             |             |                                        |   |
|----------------------------------|--------------------------|---------------------------------------------|-------------|----------------------------------------|---|
| Basic                            | OPERATION                | OR (At least one condition has to be true)  | ~           |                                        |   |
| Summary                          |                          | Functionality/Protection problems . Problem | = (equal) 🗸 | Product not activated                  | 1 |
|                                  | OR                       | Functionality/Protection problems . Problem | = (equal)   | License expired                        | Û |
|                                  | OR                       | Functionality/Protection problems . Problem | = (equal)   | Protection of your device ends shortly | Û |
|                                  | OR                       | Functionality/Protection problems . Problem | = (equal)   | Your license will expire soon          | Û |
|                                  | Add Rule                 |                                             |             |                                        |   |
|                                  |                          |                                             |             |                                        |   |
|                                  |                          |                                             |             |                                        |   |
|                                  |                          |                                             |             |                                        |   |
|                                  |                          |                                             |             |                                        |   |
|                                  |                          |                                             |             |                                        |   |
|                                  |                          |                                             |             |                                        |   |
|                                  |                          |                                             |             |                                        |   |
|                                  | BACK                     | CONTINUE FINISH SAVE AS                     | CANCEL      |                                        |   |

#### Run the activation task

1. Run an <u>activation task</u> and select the Dynamic group that you created in Step 7 as the <u>trigger target (see Step 3 of this related article)</u>.